## カーソル表示を変える

選択中のボタンの枠を点滅にする/点灯にするを選ぶことができます。

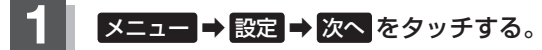

🕼 B-19

: サブメニュー画面が表示されます。

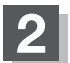

## システム設定をタッチする。

:システム設定画面が表示されます。

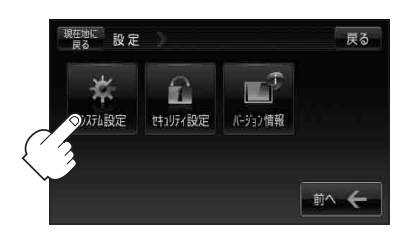

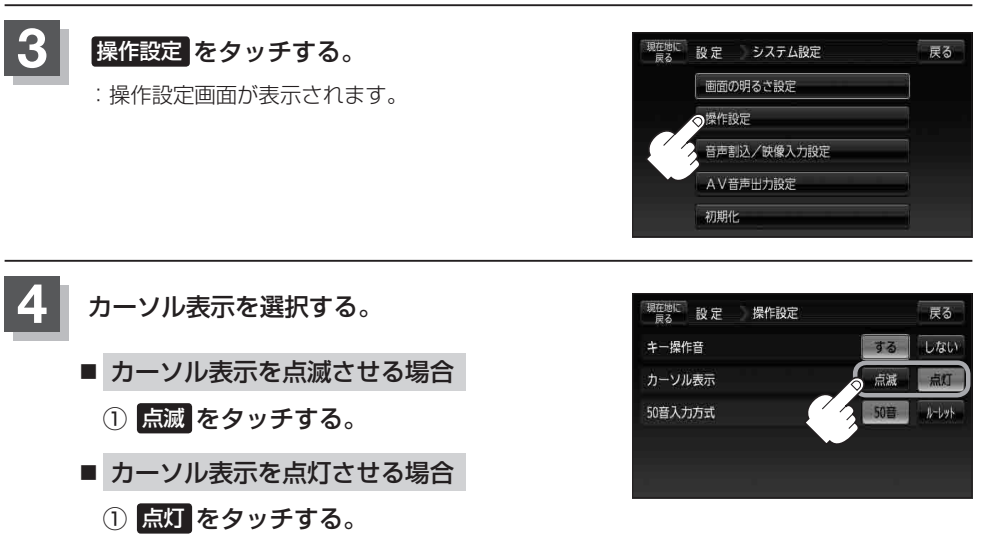

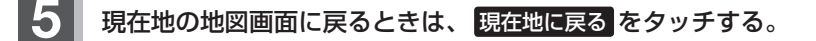